## 1. Prenotare il colloquio

Si riporta quanto indicato nel Manuale di Start-up di ClasseViva per genitori e studenti.

## COLLOQUI

Prenota colloquio con docente

| <br>COLLOQUI | Prenota colloquio con docente | ?     |
|--------------|-------------------------------|-------|
| Prenotazione |                               | Aiuto |

Dal Menu principale selezionare la voce "Prenota colloquio con docente". All'interno di ogni singolo riquadro è possibile visualizzare per ogni docente l'orario e la disponibilità. Cliccando sul pulsante "Prenota", si apre una finestra nella quale si può scegliere in che posizione prenotarsi tra quelle disponibili ed eventualmente indicare un numero di cellulare per essere avvisati nel caso in cui il docente non sia disponibile e il ricevimento venga annullato. Una volta compilati i dati cliccare su "Conferma". Per annullare il colloquio è sufficiente cliccare sulla "X" in corrispondenza del colloquio prenotato e confermare la disdetta. NB: Nel caso in cui il docente annulli il ricevimento, vengono inviati SMS ai genitori iscritti; gli SMS sono disponibili solo per gli Istituti che hanno aderito al servizio.

L'intero Manuale è scaricabile cliccando su: scarica il Manuale

## 2. Partecipare al colloquio

Nel giorno e nell'ora prenotati, il docente della prenotazione invierà al genitore l'invito a partecipare al colloquio, che avrà luogo in un'aula virtuale di Microsoft Teams, la piattaforma adottata dall'Istituto. Il genitore riceverà il link alla riunione sotto forma di invito "Partecipa al colloquio", che verrà visualizzato nella sezione Colloqui del menu del genitore del Registro elettronico ClasseViva. Sarà sufficiente cliccare sull'invito per entrare nell'aula virtuale del colloquio.